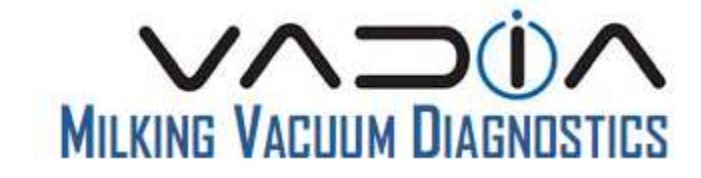

# User manual

Ver 1.0

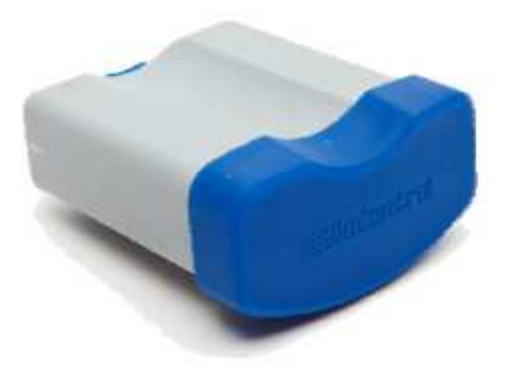

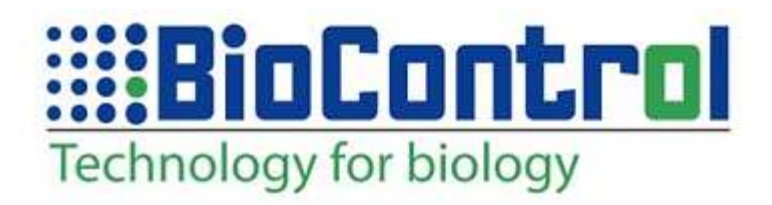

## Contents

| 1. Pac  | kage contents                                                   | 3  |
|---------|-----------------------------------------------------------------|----|
| 2. Har  | dware overview                                                  | 4  |
| 3. Firs | t time setup                                                    | 5  |
| 3.1.    | Install the software for the instrument, VaDia Manager          | 5  |
| 3.2.    | Power up                                                        | 5  |
| 3.3.    | Install the USB drivers manually (NB! For advanced users only). | 5  |
| 3.4.    | Problems that may occur during driver installation              | 9  |
| 3.5.    | Select a unique ID                                              | 10 |
| 3.6.    | Make a Bluetooth connection                                     | 12 |
| 4. Har  | dware                                                           |    |
| 4.1.    | USB connector                                                   | 18 |
| 4.2.    | Battery                                                         | 18 |
| 4.3.    | Charging the battery                                            |    |
| 4.4.    | Indicator LED                                                   |    |
| 5. Ope  | erating the VaDia                                               | 19 |
| 5.1.    | Initializing a log session in normal mode                       | 19 |
| 5.2.    | Initializing a log session for streaming mode (Bluetooth mode)  | 19 |
| 5.3.    | In the field                                                    |    |
| 5.3.1   | Secure the VaDia for leaks                                      |    |
| 5.3.2   | Attach the VaDia to the test object                             | 21 |
| 5.3.3   | Connecting the vacuum sensors                                   |    |
| 5.4.    | Start logging                                                   | 24 |
| 5.5.    | Store the log to a file in the computer                         | 24 |
| 5.6.    | Work with the log files                                         |    |
| 5.7.    | Streaming mode                                                  |    |
| 6. Cor  | figuration                                                      |    |
| 6.1.    | Calibrate the vacuum sensors                                    |    |
| 6.2.    | Install the software VaDia Program Loader                       |    |
| 6.3.    | Load new firmware to the VaDia                                  |    |
| 6.4.    | Technical data                                                  |    |

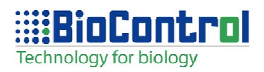

### 1. Package contents

Check your package for the following items:

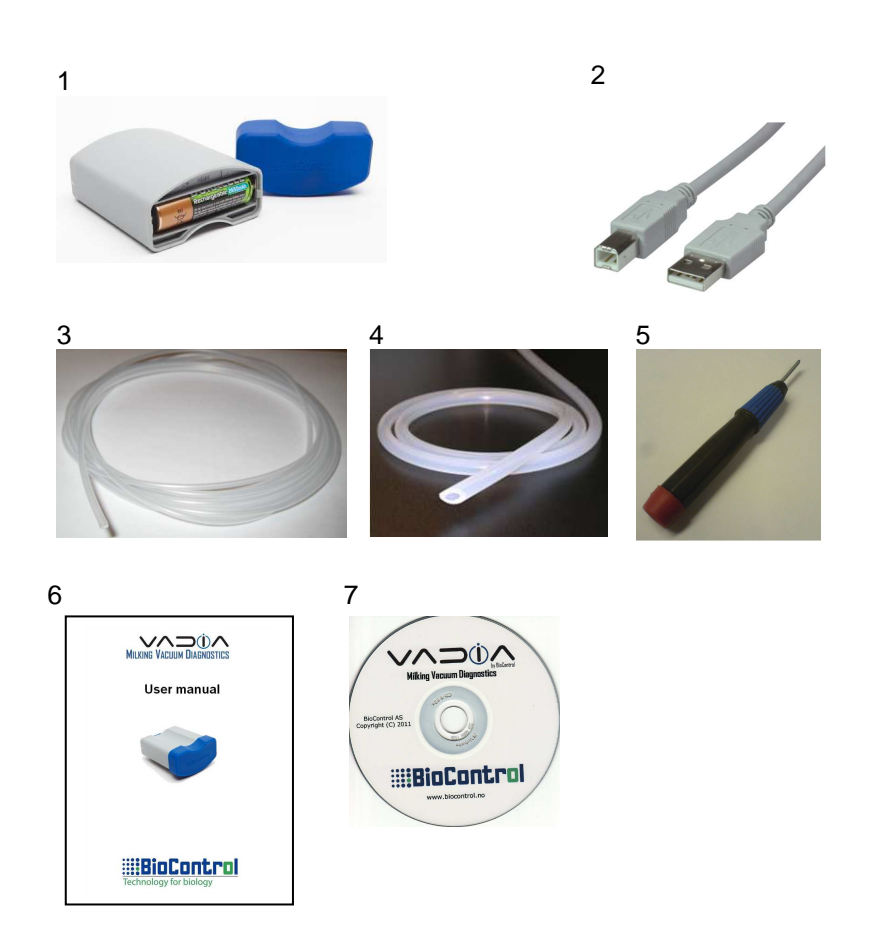

- 1. VaDia with rechargeable battery
- 2. USB cable
- 3. Plastic hose 2x2.8 mm, hard
- 4. Silicon hose 2mm, soft
- 5. Application tool
- 6. User manual
- 7. Software-CD

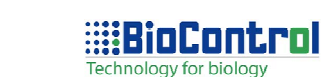

### 2. Hardware overview

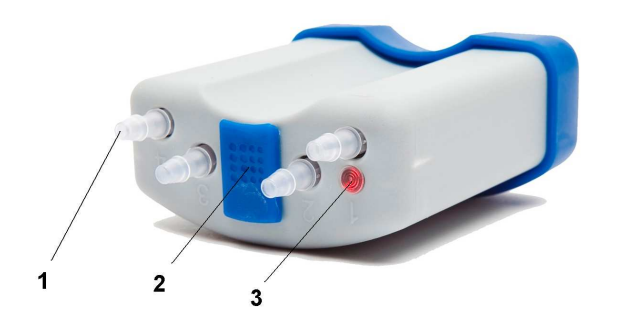

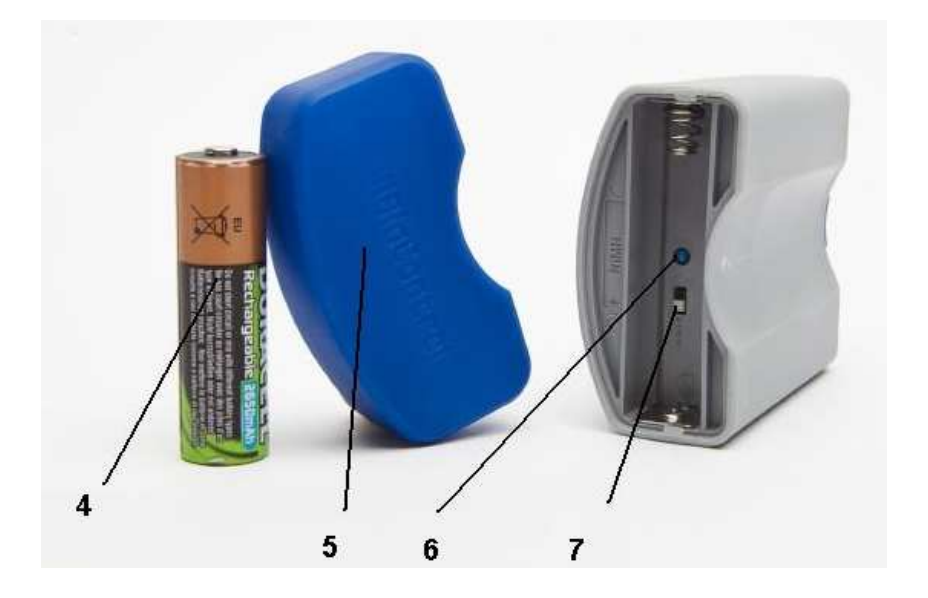

- 1. Vacuum sensors
- 2. USB connector
- 3. Indicator LED
- 4. Rechargeable battery
- 5. Battery cover
- 6. Overheating sensor
- 7. Battery type selector

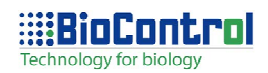

### 3. First time setup

Before using your device, please follow the next steps.

### 3.1. Install the software for the instrument, VaDia Manager

The VaDia Manager installation program is found on the CD. Start the program "Install VaDia Manager", and the program will be installed on your computer.

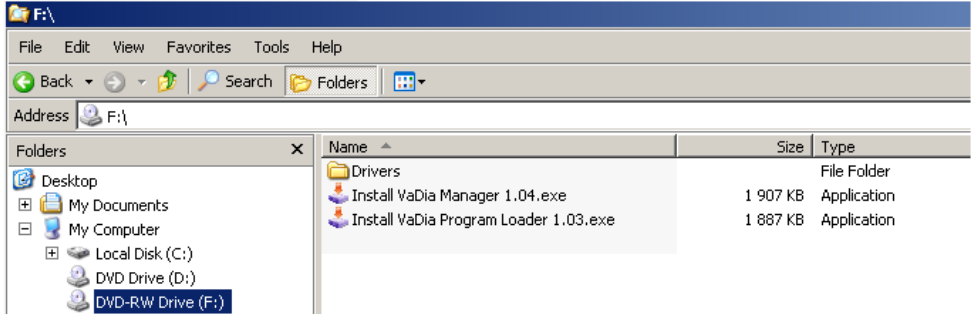

### 3.2. Power up

Remove the plastic tab between the battery plus pole and the battery compartment and make sure that the battery is properly inserted. The VaDia startup sequence is:

- The indicator LED will flash red 5 times
- Then the indicator LED will flash green 7 times
- There will be a pause of 15 seconds without any light
- After this, there will be 4 green flashes every 15 second

If the indicator LED flashes red 5 times and then starts flashing red over and over again, then the battery voltage is too low and must be charged. The battery is charged from a PC trough the USB cable. Plug the USB cable into both the VaDia and a PC to start the charging. In five hours the battery is fully charged.

### 3.3. Install the USB drivers manually (NB! For advanced users only)

As the drivers will be installed automatically when installing the VaDia Manager, this way of installing drivers can normally be ignored.

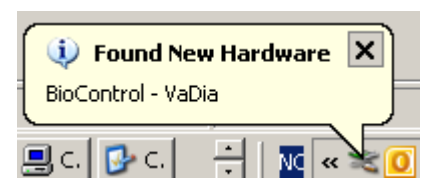

Connect the VaDia and a PC using the USB cable

As soon as the USB has been connected, the installation of the first driver will begin (there are two drivers)

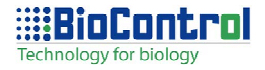

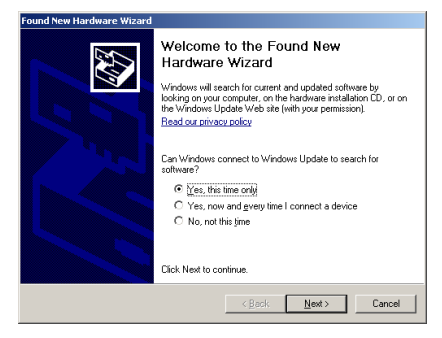

The "Found New Hardware Wizard" will start only if the drivers for the VaDia has never been installed on the PC. In other cases, the drivers will install automatically

In the "Found New Hardware Wizard" mark the radio button "Yes, this time only" and press "Next"

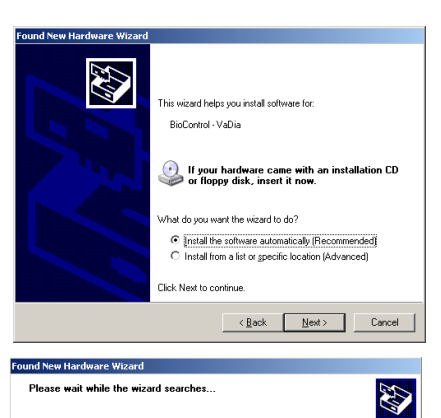

BioControl - VaDia

At this point the PC has to be connected to internet

Select "Install the software automatically (Recommended)". Press "Next"

Wait while the wizard searches the Windows Update on the internet for the latest drivers.

The search may take some minutes, be patient!

The drivers are finally found, and the installation begins.

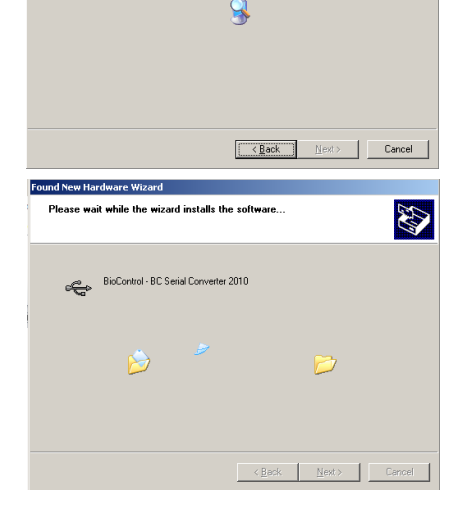

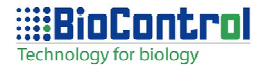

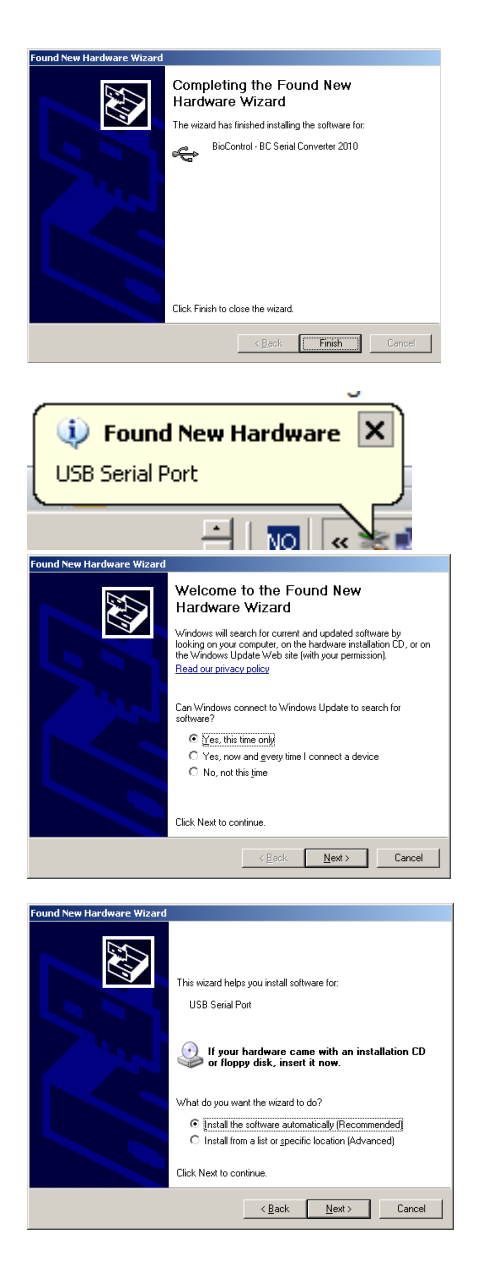

The first driver is installed, press "Finish"

The installation of driver number two starts immediately after finishing the installation of the first driver.

In the "Found New Hardware Wizard" mark the radio button "Yes, this time only" and press "Next"

There is no need for the CD. Select "Install the software automatically (Recommended)". Press "Next"

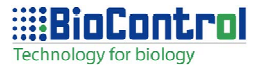

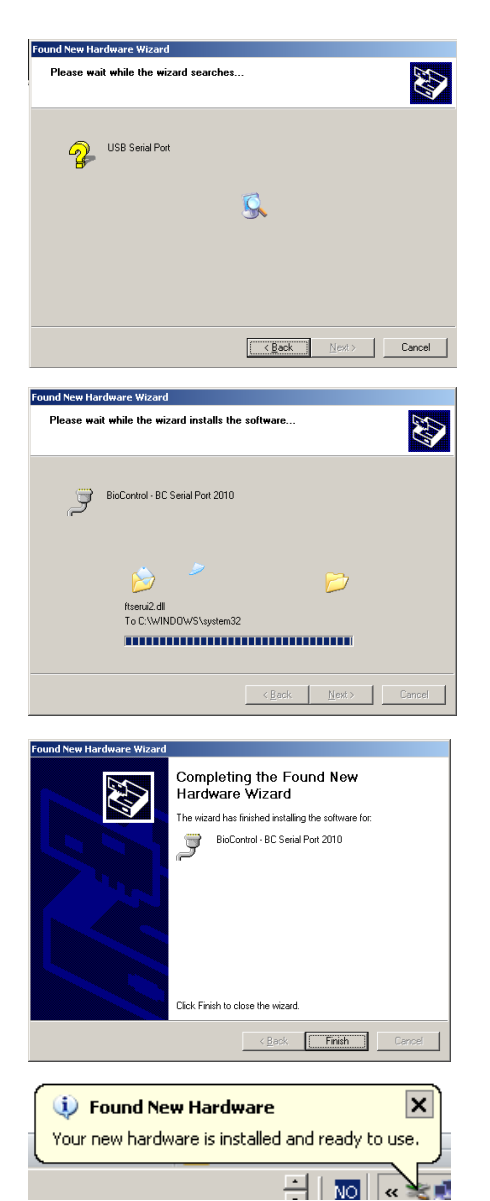

Wait while the wizard searches the Windows Update on the internet for the latest drivers.

The search may take some minutes, be patient!

The drivers are finally found, and the installation begins.

The second driver is successfully installed, press "Finish

This confirms that the installation of the drivers is completed.

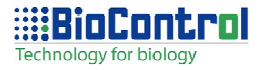

### 3.4. Problems that may occur during driver installation

It might happen that this message pops up when installing the drivers. The PC was not able to find the drivers.

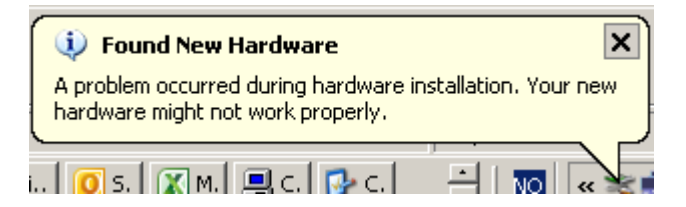

If this is the case, the drivers can be installed properly by starting the help function "USB Fix" in the VaDia Manager. Start the VaDia Manager:

| 🇱 BioControl VaDia Manager |             |
|----------------------------|-------------|
| Setup View Help            |             |
| USB List                   | VaDia       |
| USB Fix                    |             |
| StartAbout                 | responding! |
|                            |             |
| Bluetooth                  |             |
|                            |             |
| [ Get logs ]               |             |
| -1                         |             |
|                            |             |
| Vadm vd5     C VT2000      |             |
| 0 MT2000                   |             |
|                            |             |
|                            |             |
| Status                     |             |
| Advanced                   |             |
|                            |             |

In the VaDia Manager, select "Help->USB Fix".

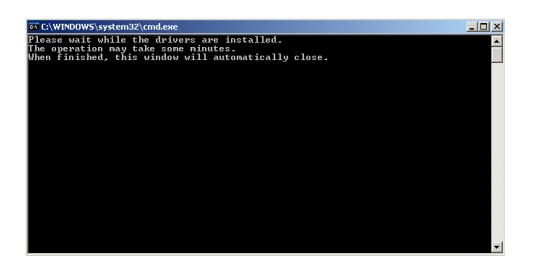

This window will open. It can run for several minutes, be patient! When the window closes, unplug and then plug the USB cable to activate the drivers.

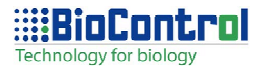

### 3.5. Select a unique ID

To setup the VaDia, connect it to a PC trough USB and start the VaDia Manager at "Start->All programs->BioControl->VaDia Manager".

| The recurse the                                                                                                    |                               |                                                |     |
|----------------------------------------------------------------------------------------------------|-------------------------------|------------------------------------------------|-----|
| S ICCV/ FOR AVR                                                                                                    | 🛅 BioControl                  | BioControl SR Program Loader                   |     |
|                                                                                                    | 🛅 Microsoft Visual Studio 6.0 | Program Loader ver 1.04                        |     |
| Notepad                                                                                                    | 🛅 Microsoft Web Publishing    | Test Vadim 2                                   |     |
| 6                                                                                                    | 🛅 Elotec                      | Vadim Program Loader 1.00                      |     |
| SonicWALL Glob                                                                                                    | m Autodesk                    | CRFI 2.03                                      |     |
|                                                                                                    | 耐 AC3File                     | 🕨 💥 Uninstall CRFI 2.03                        |     |
| All Programs 🔸                                                                                                    | 🛅 Vivotek Inc                 | CRFI Staur                                     |     |
|                                                                                                    | ELNEC                         | VaDiTine                                       |     |
|                                                                                                    | 🦳 ALL-11                      | HiTagS Management CVDreamon Files/PieCentrel/V | Dia |
| 🍠 Start 🛛 🕑 📑                                                                                                    | 🛅 HI-TECH Software            | VaDia Manager Multi-Edit                       |     |
| and the second second se |                               |                                                |     |

| 🇱 BioControl VaDi                                                      | ia Manager                                                                                                    | ×            |
|------------------------------------------------------------------------|----------------------------------------------------------------------------------------------------|--------------|
| Setup View Help                                                        |                                                                                                    |              |
|                                                                        |                                                                                                    | VD 1112-0006 |
| Init<br>Start<br>Bluetooth<br>Get logs<br>1<br>• Vadim vd5<br>• MT2000 | 01-01-2000 00:00:23<br>Battery: 1.47 V<br>Mode: IDLE<br>Program version: 1.01.010<br>Vacuum 1: 0.0<br>Vacuum 2: 0.0<br>Vacuum 3: 0.0<br>Vacuum 4: 0.0 |              |
| Status<br>C Advanced                                                   |                                                                                                    |              |

If the connection is OK, the system parameters will be displayed on the status field.

In the upper right corner the ID of the present unit is shown. If required, the ID can be changed by the user to any text of maximum 15 characters which will then be used as the program ID, the USB ID and the Bluetooth ID

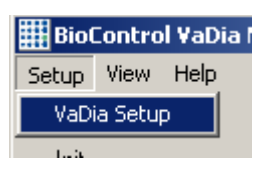

To change the ID, select "Setup->VaDia Setup"

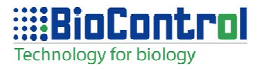

| BioContr         | ol ¥aDia 9       | ietup        |      |        |                  |
|------------------|------------------|--------------|------|--------|------------------|
| Channel<br>VaDia | number<br>MT2000 | Text         |      |        | Streaming colors |
| 1                | 1                | 1            |      |        | ·                |
| 2                | 2                | 2            |      |        |                  |
| 3                | 3                | 3            |      |        | · · · ·          |
| 4                | 4                | 4            |      |        |                  |
| CHR I<br>Blueb   | number:          | 0            |      | COM119 |                  |
| Y-axi            | s Min:           | -5           | Max: | 50     |                  |
| ID:              |                  | VD 1112-0006 | 3    |        | Cancel           |
|                  |                  |              |      |        | ОК               |

| BioControl ¥aDia               | Setup        |                  |
|--------------------------------|--------------|------------------|
| Channel number<br>VaDia MT2000 | Text         | Streaming colors |
| 1 1                            | 1            | <u> </u>         |
| 2 2                            | 2            |                  |
| 3 3                            | 3            |                  |
| 4 4                            | 4            | ·                |
|                                |              |                  |
| CHR number:                    | 0            |                  |
| Bluetooth COM-                 | port: COM119 |                  |
| Y-axis Min:                    | -5 Max: 50   |                  |
|                                |              |                  |
| ID:                            | Box 1        | Cancel           |
|                                |              | ок [             |
|                                |              |                  |

| 🗰 BioControl VaDia Manager                                                                             | ×          |
|----------------------------------------------------------------------------------------------------|------------|
| Setup View Help                                                                                        |            |
|                                                                                                    | Box 1      |
| Start Sending ID OK!                                                                                   |            |
| VaDia Manager                                                                                          | ×          |
| Disconnect and then reconnect the USB to activate the new<br>Then close and restart the VaDia Manager! | Device ID! |
| <u>[]</u>                                                                                              |            |
| Status<br>Advanced                                                                                     |            |

Enter the desired ID, and press OK

After changing the ID, the VaDia USB cable has to be cycled to make the new ID valid.

Press OK to make the warning disappear, and then close the VaDia. Cycle the USB cable.

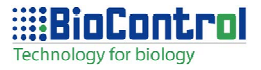

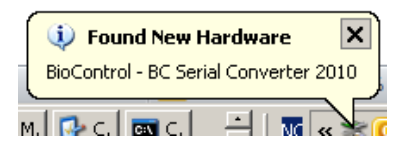

As the USB ID has changed, the Found New Hardware message will appear. As the driver already exists on the PC. the drivers will install automatically.

### 3.6. Make a Bluetooth connection

Before a Bluetooth connection is made, please set the VaDia ID as desired (see 3.5)

### Start the VaDia Manager

| 🇱 BioControl VaDia Manager                |                                                                                                    | ×     |
|-------------------------------------------|----------------------------------------------------------------------------------------------------|-------|
| Setup View Help                           |                                                                                                    |       |
|                                           |                                                                                                    | Box 1 |
| Get logs<br>-1<br>C Vadim vd5<br>C MT2000 | 11-03-2011 13:36:35<br>Battey: 1.09 V<br>Mode: IDLE<br>Program version: 1.01.001<br>Vacuum 1: 0.0<br>Vacuum 2: 0.0<br>Vacuum 3: 0.0<br>Vacuum 4: 0.0 |       |
| Status                                    |                                                                                                    |       |
| Advanced                                  |                                                                                                    |       |
|                                           |                                                                                                    |       |

Check the Bluetooth checkbox Press Start to initialize the VaDia Press Status to confirm that the Bluetooth is active

| BioControl VaDi                              | a Manager                                                                                                    | ×     |
|----------------------------------------------|----------------------------------------------------------------------------------------------------|-------|
| Setup View Help                              | 11-03-2011 13:41:52<br>Battery: 1.16 V<br>Mode: LOG BT<br>Program version: 1.01.008<br>Vacuum 1: 0.0<br>Vacuum 2: 0.0<br>Vacuum 3: 0.2<br>Vacuum 4: 0.0 | Box 1 |
| Vadım vd5     MT2000     Status     Advanced |                                                                                                    |       |

Returned after pressing "Status" Bluetooth started OK!

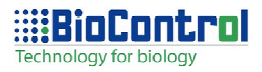

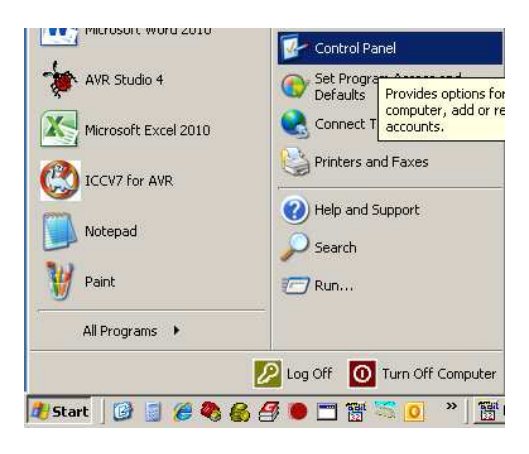

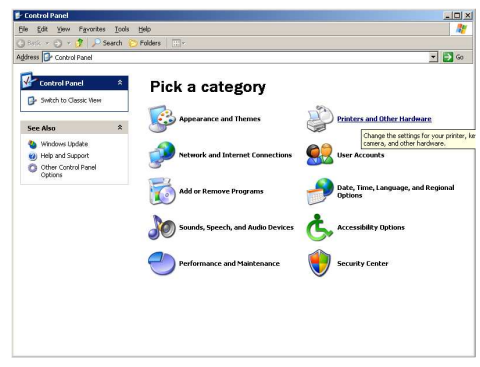

Start the Bluetooth service of the PC from "Start->All Programs->Control Panel"

Select "Printers and Other Hardware"

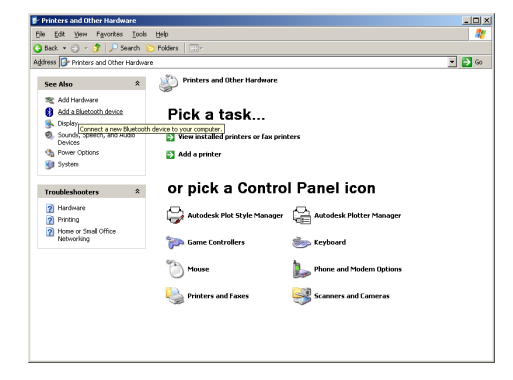

In the left border, select "Add a Bluetooth device"

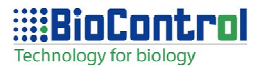

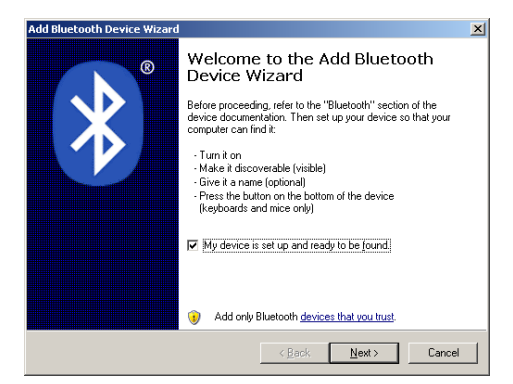

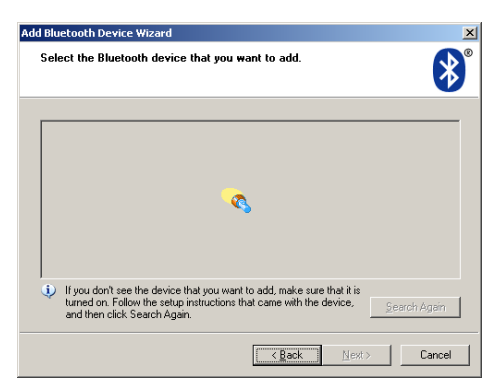

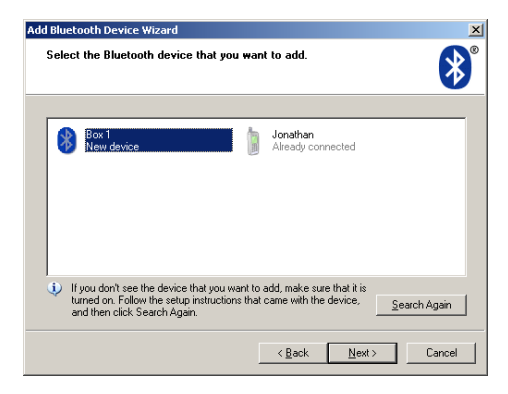

Check the check box "My device is set up and ready to be found" Press next

Wait while the PC is searching.....

Select the Bluetooth device that you want to add Press next

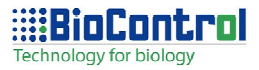

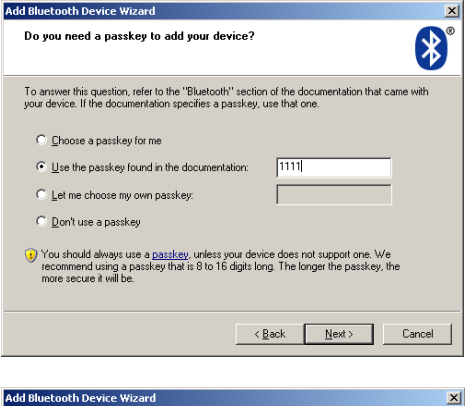

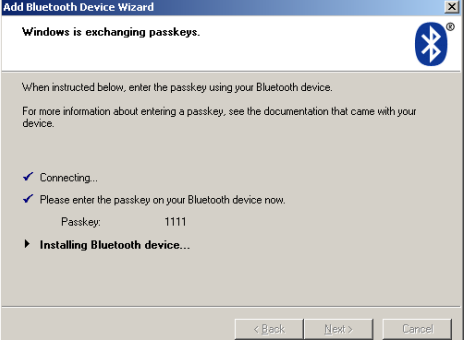

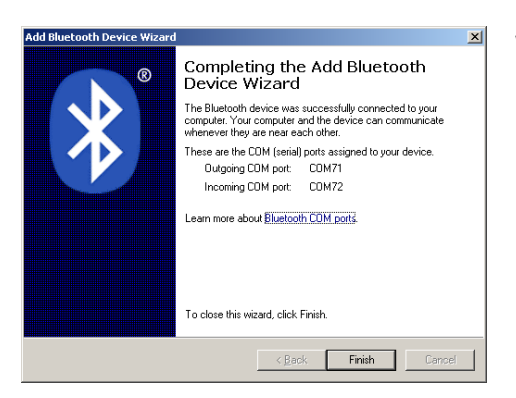

Enter the passkey "1111"

### Wait while Bluetooth is installed

Write down the Outgoing COM-port Press Finish

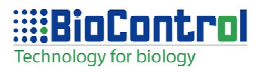

| Bluetooth Devices                  |    |  |  |
|------------------------------------|----|--|--|
| Devices Options COM Ports Hardware |    |  |  |
| Phones and modems                  |    |  |  |
| Jonathan<br>Passkey enabled        |    |  |  |
| All other devices                  |    |  |  |
| Box 1<br>Passkey enabled           |    |  |  |
| Add                                | 8  |  |  |
| OK Cancel App                      | dy |  |  |

| 🗰 BioControl VaDia Manager 🛛 🛛 🗙                                                                                                    |       |  |
|----------------------------------------------------------------------------------------------------|-------|--|
| Setup View Help                                                                                                    |       |  |
|                                                                                                    | Box 1 |  |
| Init         11-03-2011         13:45:31           Battey:         1.17 V           Bluetooth         Program version:         1.01.008           Get logs         1         9           1         © Vadim vd5         0           Status         Advanced         4 |       |  |

Ready! Return to the VaDia Manager

### Goto Setup->VaDia Setup

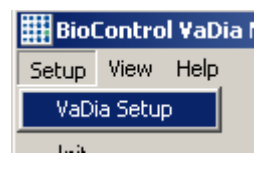

| BioControl ¥aDi                | a Setup       |           |
|--------------------------------|---------------|-----------|
| Channel number<br>VaDia MT2000 | Text          | Streaming |
| 1 1                            | 1             |           |
| 2 2                            | 2             |           |
| 3 3                            | 3             |           |
| 4 4                            | 4             | <b>—</b>  |
| CHR number:                    | 0             |           |
| Bluetooth CO                   | M-port: COM71 |           |
| Y-axis Mi                      | n: -5 Max: 50 |           |
| ID:                            | Box 1         | Cancel    |
|                                |               | ОК        |

Change the COM-port setting into the correct COM-port, in this case COM71, and press OK

At this point, the VaDia must be connected to a vacuum source to be able to show data in streaming mode. If no vacuum is attached, the cursor will stay on zero.

| 🇱 BioControl VaDia Manager |                 |      |
|----------------------------|-----------------|------|
| Setup                      | View            | Help |
|                            | Streaming Graph |      |
|                            |                 |      |

Press View->Streaming Graph to see the graph

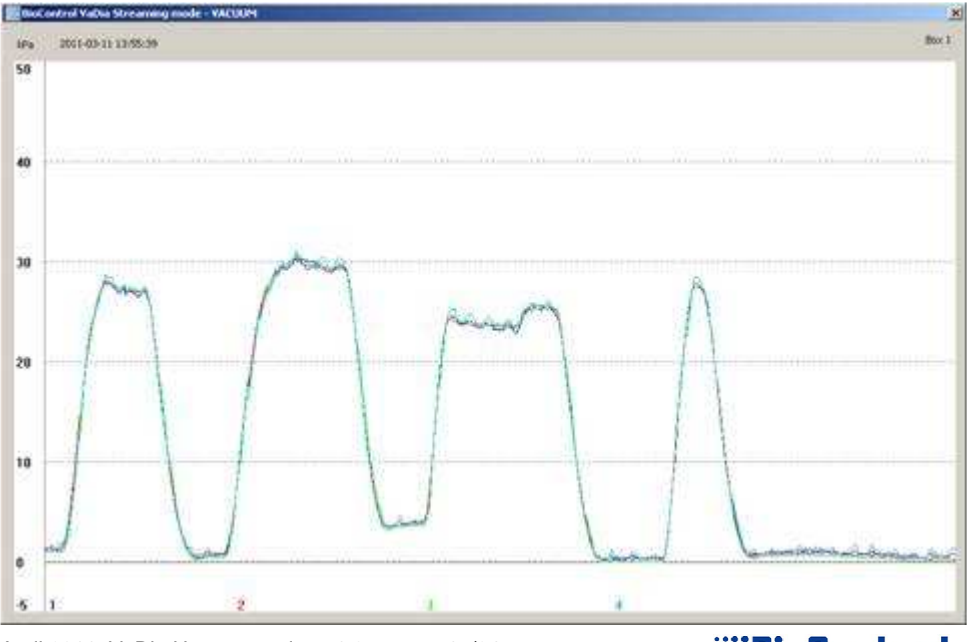

April 2011 VaDia User manual ver 1.0

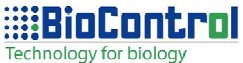

### 4. Hardware

### 4.1. USB connector

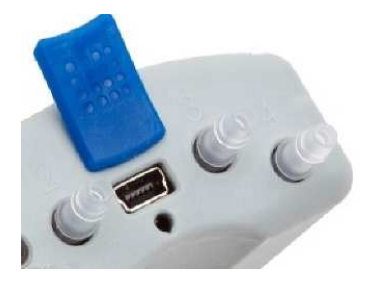

The USB connector is located under the rubber cap between the sensors. Use the USB cable that was delivered to make a connection between the VaDia and a PC.

### 4.2. Battery

The delivered battery is rechargeable and has a capacity of 2500mAh. On a fully charged battery, the device is able to log vacuum for 10 hours. It takes 5 hours to charge a normally discharged battery (voltage 1.0V). As the charging is electronically controlled, there is no need to unplug the USB when the charging is complete. Leaving the USB connected means that the battery will maintained until the next time to use the VaDia.

### 4.3. Charging the battery

Charging is performed trough the USB-cable, power is taken from the PC or a USB charger. Charging of a normal discharged battery (1.0V) takes 5 to 10 hours. As the charging is electronically controlled, there is no need to unplug the USB when the charging is complete. Leaving the USB connected means that the battery will be kept fully charged until the next time to use the VaDia..

### 4.4. Indicator LED

The LED gives information about the current status of the VaDia.

| Status                         | Function                                 |
|--------------------------------|------------------------------------------|
| Off                            | Battery discharged                       |
| Red, short flash once per s    | Battery too low to start                 |
| Green, 4 flashes once per 15 s | MODE is IDLE; VaDia not started yet      |
| Green, 1 flash once per 15 s   | MODE is LOG or LOG BT; wait for vacuum   |
| Green, 2 flash once per 15 s   | Same as previous; battery level low      |
| Green, 3 flash once per 15 s   | Same as previous; battery level very low |
| Green, 1 flash per s           | MODE is LOG or LOG BT; vacuum present    |
| Blue, 1 flash per s            | MODE is LOG BT; streaming mode active    |
| Red, one flash once per 15 s   | Mode is STOP; Logs have been stored      |
|                                |                                          |

While charging, the LED is yellow instead of green and violet instead of blue.

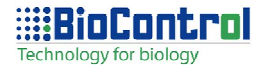

#### 5. Operating the VaDia

### 5.1. Initializing a log session in normal mode

- Connect the battery -
- Connect the VaDia to the PC trough USB
- Start the VaDia Manager
- If there is still data from a previous logging session stored in the memory, save that log to a file first. When a new logging session is started, the old data will be lost! Please see the chapter "Save a logging session" for how to save a log.

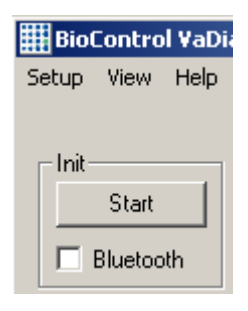

11-03-2011 13:38:14 Battery: 1.16 V Mode: LOG Program version: 1.01.008 Vacuum 1: 0.0 Vacuum 2: 0.0 Vacuum 3: -0.2 Vacuum 4: 0.0

Make sure that the Bluetooth checkbox is NOT checked when initializing a logging in normal mode.

Press "Start" to start a new logging session. By doing so, the log memory is deleted and the clock-calendar is set equal to the PC clock.

After the VaDia logging mode is initialized, press "Status" to confirm that the initialization was successful. The clock should be equal to the PC-clock, and the mode should be "LOG". The battery voltage should be 1.3 V or higher.

In the case shown above, the battery voltage is too low. There will be a risk for power loss during the milking session! Charge the battery first or replace it with a fully charged one. NB! After replacing the battery, the VaDia will enter IDLE mode and the clock setting will be lost. It must be initialized again to enter the LOG mode.

As soon as the VaDia is initialized, disconnect the USB cable and close the USB cap. Now the VaDia is ready for work!

### 5.2. Initializing a log session for streaming mode (Bluetooth mode)

- Connect the battery -
- Connect the VaDia to the PC trough USB -
- Start the VaDia Manager -
- If there is still data from a previous logging session stored in the memory,

April 2011 VaDia User manual ver 1.0

19/34

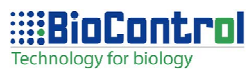

save that log to a file first. When a new logging session is started, the old data will be lost! Please see the chapter "Save a logging session" for how to save a log.

| 🇱 BioControl ¥aDi |       |      |  |
|-------------------|-------|------|--|
| Setup             | View  | Help |  |
|                   |       |      |  |
| ⊢ Init-           |       |      |  |
|                   | Start |      |  |
| Bluetooth         |       |      |  |

17-01-2011 15:58:27 Battery: 1.36 V Mode: LOG BT Program version: 1.01.004 Vacuum 1: 0.0 Vacuum 2: 0.2 Vacuum 3: 0.0 Vacuum 4: 0.1 Make sure that the Bluetooth checkbox is checked when initializing a logging in normal mode.

Press "Start" to start a new logging session. By doing so, the log memory is deleted and the clock-calendar is set equal to the PC clock.

After the VaDia logging mode is initialized, press "Status" to confirm that the initialization was successful. The clock should be equal to the PC-clock, and the mode should be "LOG BT". The battery voltage should be 1.3 V or higher.

It is presumed that the Bluetooth connection between the VaDia and the PC is setup correctly. See xxxxx for how to setup the Bluetooth connectiuon properly.

As soon as the VaDia is initialized, disconnect the USB cable and close the USB cap. Now the VaDia is ready for work!

### 5.3. In the field

First of all: Make sure that the VaDia is set into LOG-mode, see 5.1 or 5.2 for details.

### 5.3.1 Secure the VaDia for leaks

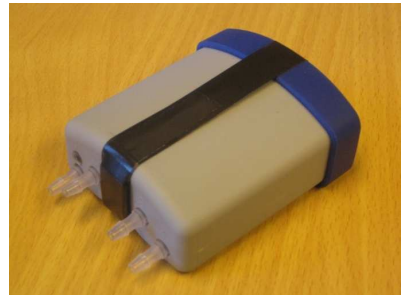

Place the VaDia in such a way that no water can enter the box trough the battery cover or the USB cap. Use tape to secure the openings, both the battery cover and the USB cap. The VaDia is splash proof, but will not withstand continuously being sprayed by water and should not under any circumstances be captured by water.

April 2011 VaDia User manual ver 1.0

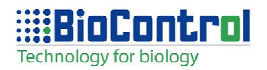

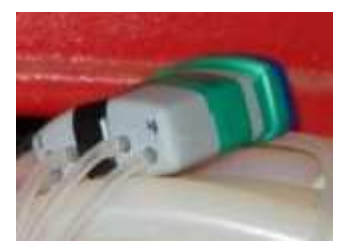

NB! The VaDia measures the vacuum in reference to the air pressure in the test room. If the VaDia is hermetic closed prior to the measurement, it is a chance that the reference inside the enclosure may differ from the air pressure in the room. Of that reason, do not secure the VaDia for leaks until the moment of using it.

### 5.3.2 Attach the VaDia to the test object

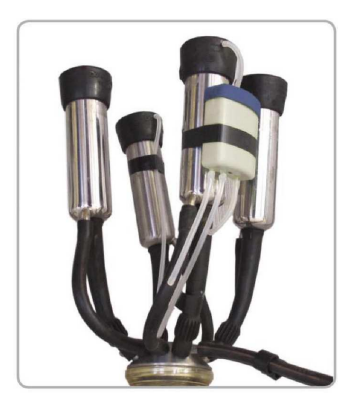

Attach the logger to the test object using PVC-tape.

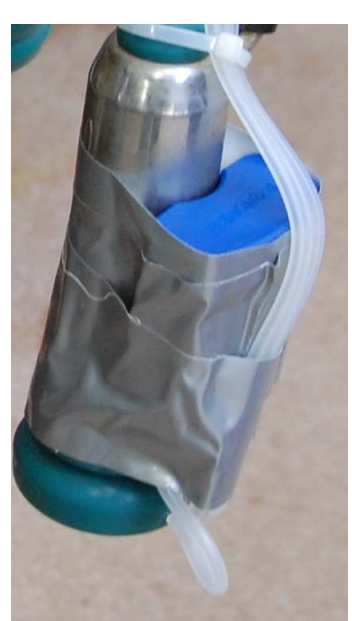

Duct tape is used to attach and secure for leaks

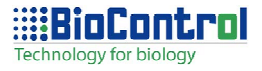

### 5.3.3 Connecting the vacuum sensors

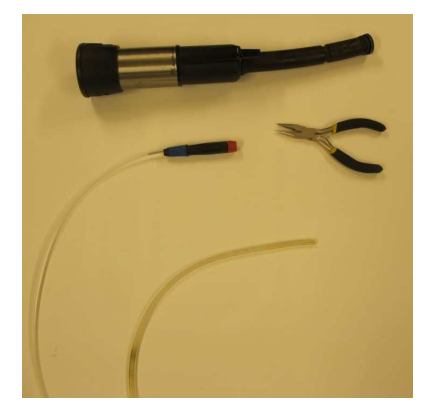

When the VaDia is attached to the test object, the sensors must be connected to the vacuum sources by a number of hoses. It is recommended to use a 2 mm silicon hose as the main hose, and a short 2x2.8 mm plastic tube mm as described below.

NB! It is important that the tubes, hoses and the VaDia itself are cleaned and disinfected after use!

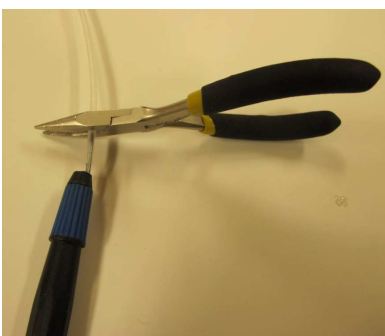

Use the pierce tool to find the correct length of the stiff plastic tube. Use a side cutter to cutoff the necessary piece of tube.

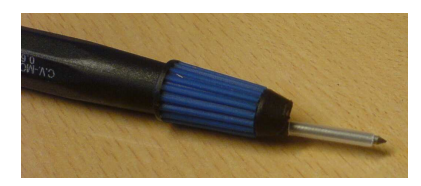

The tip of the tool should be free and the rest of the steel string covered by the tube.

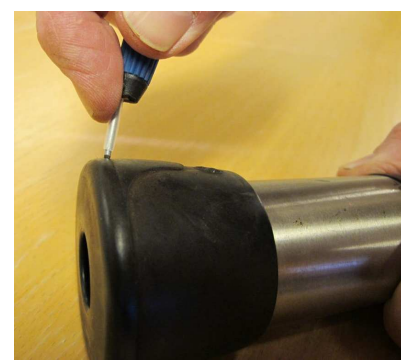

Find the test point and use the tool to make a hole and pierce both the tool and the tube through the hole.

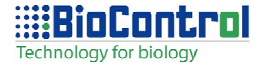

April 2011 VaDia User manual ver 1.0

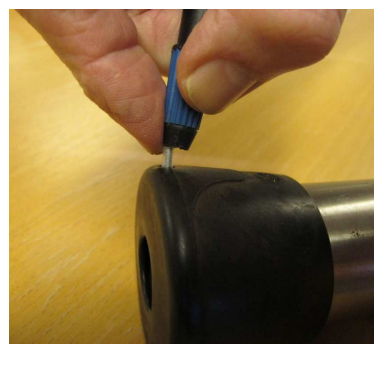

The tool and the tube is pierced trough the teat cup.

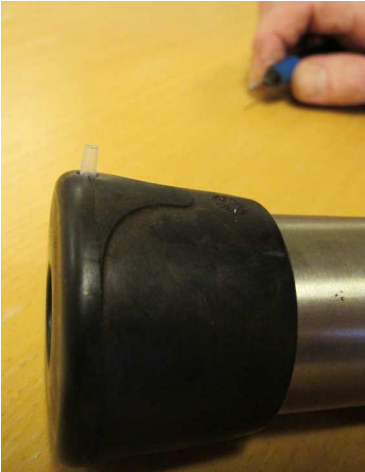

The tool is removed and the plastic tube is left in the teat cup, ready to be attached to the silicone hose.

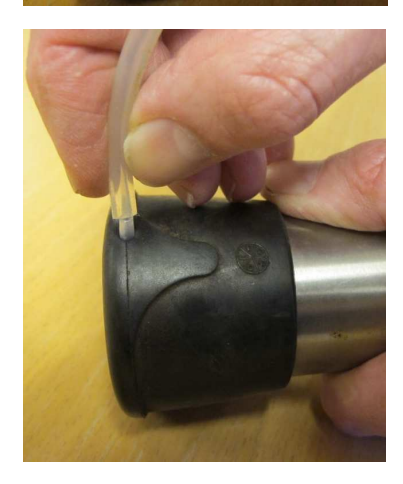

Thread the silicon hose onto the plastic tube

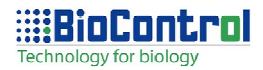

Ready for measurement!

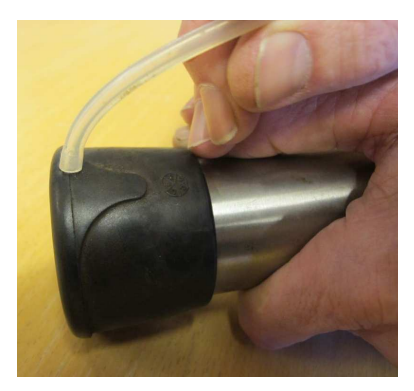

### 5.4. Start logging

When the following points are completed, the logging can begin:

- Logging is initialized (5.1 Normal or 5.2 Bluetoth)
- Check that the logger is running and ready for logging which means that the LED should flash green once per 15 seconds.
  - See chapter 4.4 for the different LED meanings
- Make sure that no water can enter the box (5.3.1)
- Attach the VaDia to the test object (5.3.2)
- Connect the vacuum sensors (5.3.3)
- Recheck that the logger is running and ready for logging: Green LED is flashing once per 15 seconds.

For every 15 second, as the green LED flashes once, the VaDia measures the vacuum to determine whether vacuum is present or not. If not, the device will enter sleep mode to save the batteries. When the vacuum raise above 2,5 kPa, the device will at the next 15 second interval, immediate leave sleep mode and stay alert for at least 10 minutes. Once per second the LED will flash green (blue in streaming mode) as long as the vacuum stays above 2,5 kPa.If the vacuum disappears for more than 10 minutes, the VaDia will enter sleep mode and will check the vacuum only once per 15 second.

### 5.5. Store the log to a file in the computer

When the log session is ended, the data has to be stored to a file on a computer prior to be further managed. Connect the VaDia to a PC trough USB and start the VaDia Manager.

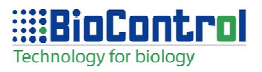

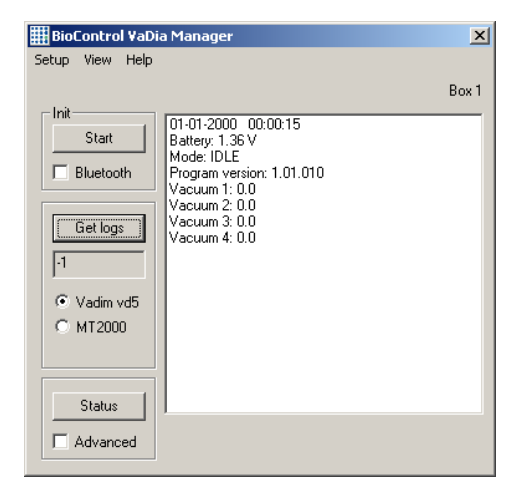

The information in the status field shows that the VaDia is connected. The mode can be in different states, the log file can be stored regardless of the mode. If a log is present, do first select the log format: Vadim vd5 or MT2000. Then start the transfer of the logs by pressing "Get logs"

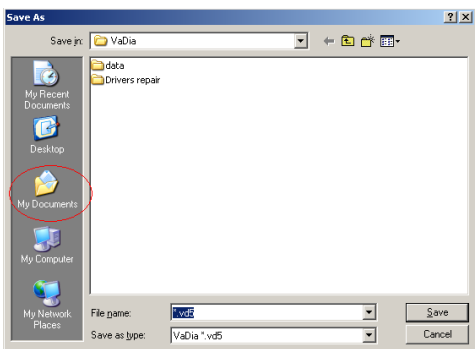

A save dialog is opened. If this is the first time when logs are stored, navigate to a folder where files of this type should be stored, e.g. My Documents. The next time to store data, the VaDia Manager will remember which location that was selected the previous time.

| Save As                           |            |            | <u>? ×</u>   |
|-----------------------------------|------------|------------|--------------|
| Save in                           | 🔁 VaDia    | - 🖬 🍅 🖬 -  |              |
| My Recent<br>Documents<br>Desktop |            |            |              |
| My Documents                      |            |            |              |
| My Computer                       |            |            |              |
| My Network<br>Places              | File name: | First file | <u>S</u> ave |

When the folder is correct, type a filename in the filename field and click "Save"

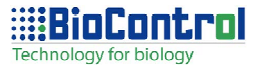

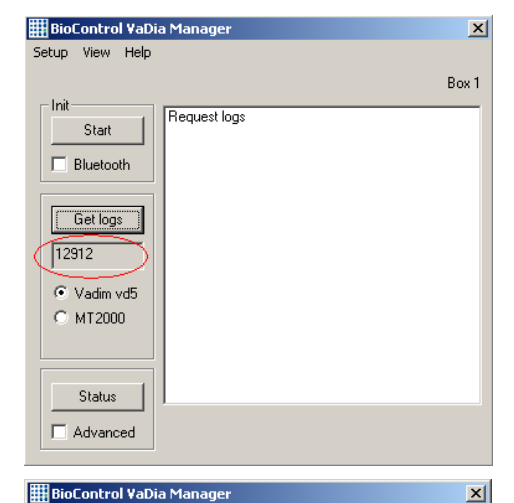

Request logs

8 logs written

Transfer stopped normally Writing logs to file, please wait

Setup View Help

Start

Bluetooth

Get logs

• Vadim vd5

Status

C MT2000

Init

The transfer between the VaDia and the computer will start, and a counter shows that the transfer is running. The end value of the counter depends on the size of the logged data.

When all data is transferred from VaDia to the computer, a text "Transfer stopped normally" is shown.

Then the logs will be written to the file. The text "Writing logs to file, please wait" is shown while this happens. This may take some time, please be patient!

As soon as the data is saved in the file, the number of written logs is shown.

× 🇱 BioControl VaDia Manager Setup View Help Box 1 Init Request logs Start Transfer stopped normally Writing logs to file, please wait Eluetooth Error in log buffer, write to file aborted Get logs 1 Vadim vd5 C MT2000 Status Advanced

Should it happen that there are no logs in the VaDia, the text "Error in log buffer, write to file aborted" is shown.

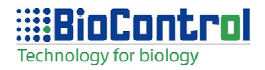

Box 1

### 5.6. Work with the log files

To work with the log files, use the program VaDia Viewer for the vd5 files or MT2000 for the mmd and mmt files. See the user manuals elsewhere.

### 5.7. Streaming mode

Through the Bluetooth connection it is possible to view the vacuum online on a computer.

Only the first time of using Bluetooth:

- Select a unique ID as described in 3.5
- Setup the Bluetooth connection as described in 3.6

| BioControl VaDia Manager         Setup View Help         Init         Istat         Bluetooth         Get logs         Init         Ot-01-2000 00:00:15         Battery: 1.36 V         Mode: IDLE         Program version: 1.01.010         Vacuum 2: 0.0         Vacuum 3: 0.0         Vacuum vd5         M 12000 | Box 1      | Normally:<br>Connect the VaDia to a PC trough USB<br>and start the VaDia Manager.<br>The information in the status field<br>shows that the VaDia is connected.<br>Check the Bluetooth checkbox and<br>click on "Start". |
|----------------------------------------------------------------------------------------------------|------------|----------------------------------------------------------------------------------------------------|
| Status<br>Advanced<br>BioControl VaDia Manager<br>Setup View Help                                                                                                    | X<br>Box 1 | In the status field, the text "Deleting memory, please wait!" is shown                                                                                                    |
| Start       Deleting memory, please wait         Image: Bluetooth       DK!         Get logs       [-1]         C Vadim vd5       MT2000         Status       Advanced                                                                                                    |            | After a while, OK! is written which<br>means that the VaDia is ready for<br>logging.                                                                                                    |

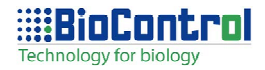

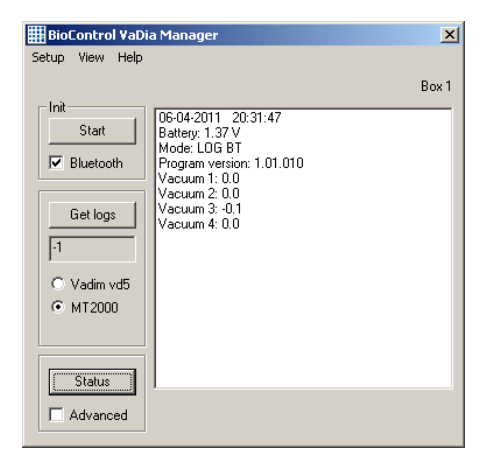

Click on "Status" to show that the mode is LOG BT which means that Bluetooth is activated.

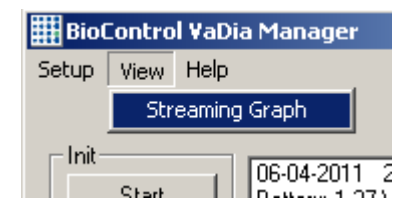

Next, click on View->Streaming Graph

Technology for biology

The streaming graph will be shown. The LED of the VaDia will flash blue to show that the Stream mode is activated over Bluetooth.

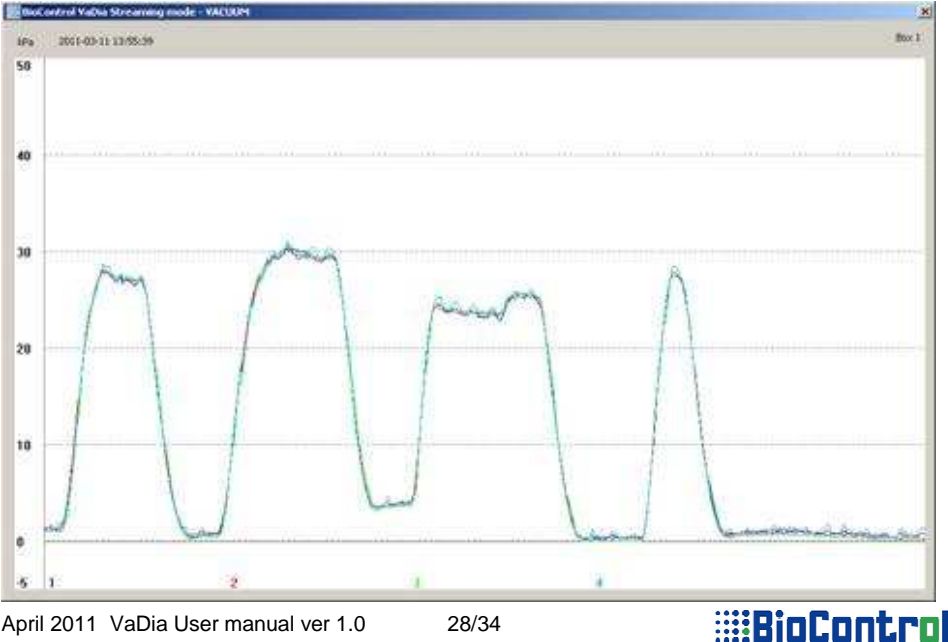

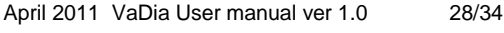

### 6. Configuration

### 6.1. Calibrate the vacuum sensors

The vacuum sensors of the VaDia were calibrated at the factory. Should it, of any reason, be necessary to recalibrate the sensors then follow the instructions below.

Connect the VaDia to a PC trough USB and start the VaDia Manager.

| BioControl VaDia Manager     X       Setup View Help     Rev 1                                                                        | The information in the status field shows that the VaDia is connected.                                                                                                    |
|----------------------------------------------------------------------------------------------------|----------------------------------------------------------------------------------------------------|
| Init         01-01-2000         00:00:15           Battery: 1,36 V         Hotel (D15)                                                | Check the "Advanced" checkbox                                                                                                    |
| Bluetooth<br>Pogram version: 1.01.010<br>Vacum 1: 0.0<br>Vacum 2: 0.0<br>Vacum 2: 0.0<br>Vacum 2: 0.0<br>Vacum 4: 0.0<br>Vacum 4: 0.0 | The calibration buttons appears<br>The two leftmost buttons have a *<br>character instead of a number. These<br>two buttons are used when calibrating<br>all the sensors simultaneously. |
| Status I                                                                                                    |                                                                                                    |
| HinControl VaDia Manager                                                                                                    | Make our that the pressure (resume                                                                                                    |
| Setup View Help<br>Box 1                                                                                                    | is stable zero for all sensors                                                                                                    |
| Init 06-04-2011 19:43:03                                                                                                    |                                                                                                    |
| Bluetooth Vacuum 1: 00                                                                                                    | Click the *button next to "0kPa"                                                                                                    |
| Vacuum 2: 0.0<br>Vacuum 3: -0.1                                                                                                    | Wait one second while the VaDia                                                                                                    |
|                                                                                                    | calculates                                                                                                    |
| C Vadim vd5                                                                                                    |                                                                                                    |
| © MT2000                                                                                                    | After the calibration is done, OK! Will appear in the status area                                                                                                    |
| Status                                                                                                    |                                                                                                    |
|                                                                                                    |                                                                                                    |

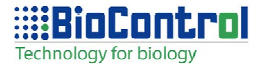

| 🛗 BioControl VaDia Manager                                                                                                    | After the calibration is done. OK! Will                                                |
|----------------------------------------------------------------------------------------------------|----------------------------------------------------------------------------------------|
| Setup View Init Start Tara all sensors OK!                                                                                                    | <ul> <li>appear in the status field</li> </ul>                                         |
| Get logs<br>-1<br>© Vadim vd5<br>© MT2000                                                                                                    | Click the "Status" button to see the vacuum of the sensors after the zero calibration. |
| Status<br>Calibrate sensors 0 kPa 1 2 3<br>40 kPa 1 2 3<br>BioControl VaDia Manager<br>Setup View Help                                                                                                    | All four sensors do now show a                                                         |
| Init     06-04-2011     19.46:59       Start     Battery: 1.38 V       Bluetooth     Program version: 1.01.010       Get logs     Vacuum 2: 0.0       Vacuum 3: 0.0     Vacuum 2: 0.0       Vacuum 4: 0.0     Sensor1 tara: -9       Sensor1 tara: -9     Sensor1 tara: -0       Sensor2 calb: 779     Sensor3 calb: 772       Sensor4 tara: -12     Sensor4 tara: -12       Status     Sensor4 calb: 761 | vacuum of 0 as expected.                                                               |
| Calibrate sensors 0 kPa * 1 2 3 .<br>Advanced 40 kPa * 1 2 3 .                                                                                                    | 4                                                                                      |

The next thing is to calibrate the sensors using a known value. The VaDia calibration system requires a vacuum of 40 kPa on each sensor to perform the calibration. Connect the necessary equipment (hoses and vacuum pump) to keep the vacuum at a level of exactly 40 kPa.

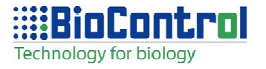

| 🇱 BioControl ¥aDi                                 | ia Manager                                                                                                    | × |
|---------------------------------------------------|----------------------------------------------------------------------------------------------------|---|
| Setup View                                        |                                                                                                    |   |
| Init<br>Start<br>Bluetooth                        | 28-01-2011 16:14:29<br>Battery: 1.33 V<br>Mode: LDG<br>Program version: 1.01.006<br>Vacuum 1: 40.0<br>Vacuum 2: 40.0      |   |
| Get logs                                          | Vacuum 3: 40.0<br>Vacuum 4: 40.0<br>Sensori tara: -8<br>Sensori calib: 761                                                |   |
| <ul> <li>♥ Vadim vd5</li> <li>♥ MT2000</li> </ul> | Sensor2 cara: U<br>Sensor2 calib: 772<br>Sensor3 tara: 0<br>Sensor3 calib: 767<br>Sensor4 tara: -13<br>Sensor4 calib: 755 |   |
| Status<br>Advanced                                | Calibrate sensors 0 kPa × 1 2 3<br>40 kPa × 1 2 3                                                                         | 4 |

Calibrate all sensors simultaneously

Make sure that the vacuum is stable 40.0 kPa for all sensors

Click the \*button next to "40kPa"

Wait one second while the VaDia calculates

After the calibration is done, OK! Will appear in the status area

To calibrate the sensors one by one:

- Make sure that the vacuum is stable 40.0 kPa for the sensor to calibrate
- Click the number button next to "40kPa" that corresponds to the actual sensor
- Wait one second while the VaDia calculates
- After the calibration is done, OK! Will appear in the status area

### 6.2. Install the software VaDia Program Loader

The VaDia Program Loader installation program is found on the CD. Start the program "Install VaDia Program Loader", and the program will be installed on your computer.

### 6.3. Load new firmware to the VaDia

Shut down any running instances of the VaDia Manager and connect the VaDia to a USB port of the computer. Only one VaDia can be connected to the computer when uploading new firmware.

Start the program "Install VaDia Program Loader". The program is started using Start->All programs->BioControl->VaDia Program Loader

| BioControl Progra   | m Loader | X |
|---------------------|----------|---|
| Invalid input file! |          |   |
| OK                  | Cancel   |   |

The first time the VaDia Program Loader is executed, this warning might be shown.

Just press "OK" to continue

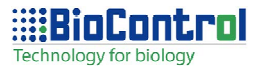

| 🇱 BioControl VaDia Program Loader | ×     |
|-----------------------------------|-------|
| Intel hex file:                   |       |
| l                                 |       |
| Communication port                | Start |
| Programming status                |       |
| File size: 0 byte                 |       |
| Device address                    |       |
|                                   |       |

Set the device address is equal to

1

Press the Browse button next to the Intel hex file text field

| BioControl VaDia Program Loader | ×     |
|---------------------------------|-------|
| Intel hex file:                 |       |
| Communication port USB          | Start |
| Programming status              |       |
| File size: 0 byte               |       |
| Device address                  |       |

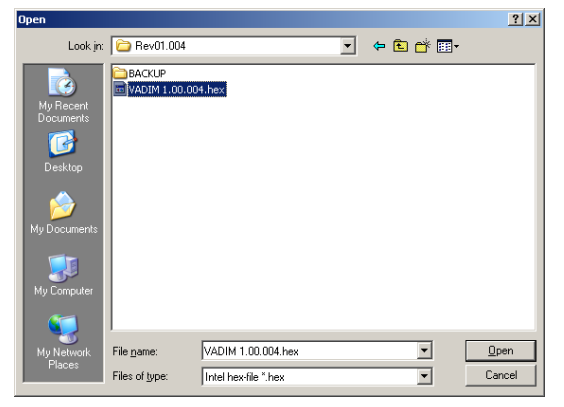

Browse for the VaDia hex-file, in this case "VADIM 1.00.005.hex"

Click "Open"

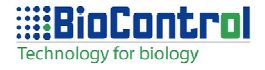

| 🇱 BioControl ¥aDia Program Loader                                     | ×     |
|-----------------------------------------------------------------------|-------|
| Intel hex file:                                                       |       |
| C:\Projects\BCprod\Vadim\XMega\App\Ver01\Rev01.004\VADIM 1.00.004.hex |       |
| Communication port USB Target device                                  | Start |
| Programming status                                                    |       |
| File size: 262144 byte                                                |       |
| Device address                                                        |       |
|                                                                       |       |

C:\Projects\BCprod\Vadim\XMega\App\Ver01\Rev01.004\VADIM 1.00.004.hex

XMega256 VADI2

- Target device

🇱 BioControl VaDia Program Loader

Intel hex file:

USB

File size:

Communication port-

Programming status

Device address

Programming address 69632

262144 byte

| Press "Start" to load the new |
|-------------------------------|
| firmware.                     |

Information about the unit will be shown, and a counter will monitor the programming status.

x

Start

When the programming address reaches the listed File size, the upload is finished.

| 🗰 BioControl ¥aDia Program Loader 🛛 🔀                                 |
|-----------------------------------------------------------------------|
| Intel hex file:                                                       |
| C:\Projects\BCprod\Vadim\XMega\App\Ver01\Rev01.004\VADIM 1.00.004.hex |
| Communication port USB Target device XMega256 VADI2 Start             |
| Programming status                                                    |
| Success                                                               |
| File size: 262144 byte                                                |
| Device address                                                        |
|                                                                       |

When the programming is finished, the text "success" is written

Close the VaDia Program Loader

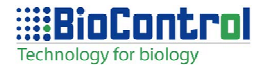

### 6.4. Technical data

| Measuring frequency:  | 200 Hz pr. Channel                                                                                                    |
|-----------------------|----------------------------------------------------------------------------------------------------|
| Accuracy:             | +-0,2kPa                                                                                                    |
| Measurement range:    | 0 to -80kPa                                                                                                    |
| No of channels:       | 4                                                                                                    |
| Communication:        | USB for setup and normal functions<br>Bluetooth Class 1 for Streaming mode, a maximum range<br>of 100 m can be obtained in a free visual line of sight and<br>good conditions. This requires that the Bluetooth module<br>in the PC is a 100 m version as well. The maximum range<br>is limited by the module with the shortest range. |
| Battery:              | Rechargeable or replaceable standard format AA                                                                                                    |
| Weight:               | <80g with battery                                                                                                    |
| Log transfer speed:   | 25 s pr. hour of log                                                                                                    |
| Casing:               | Splash proof, but care must be taken to minimize risk of malfunction due to moisture inside the unit.                                                                                                    |
| Memory:               | 10 hours of logging.                                                                                                    |
| PC min. requirements: | Windows XP, Windows Vista, Windows 7                                                                                                    |